# **Accepting a Fydo Invitation**

Received an invitation from Fydo to join? Read below to see whats needed from you.

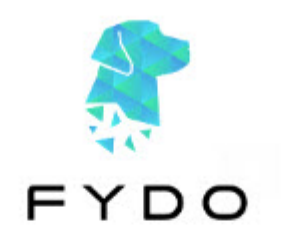

Hello Marko,

FYDO would like to invite you to FYDO.

To accept this invitation, please click on the link below.

<u>Click Here</u> to accept or decline invitation.

FYDO Team

P 02 9632 0026

E support@acsshealth.com

W www.acsshealth.com

Once you have your above email, click the link as shown above.

This will take us to a new page:

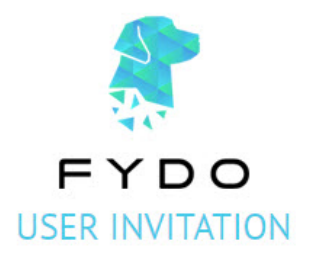

FYDO has invited you to join FYDO to help manage the organisation.

Do you wish to Accept

Decline this invitation?

This invitation will expire in 14 days.

|         | 417                 |   |
|---------|---------------------|---|
| F       | YDO                 |   |
| LICER   | ACTIVATION          |   |
| USER    | ACTIVATION          |   |
| USER    | ACTIVATION          |   |
| USER    |                     |   |
| Marko 🔠 | TestEmail@gmail.com |   |
| Marko I | TestEmail@gmail.com | ۹ |

Now, lets set our **password**, agree to the **terms of use** and then click **Create**.

#### Your password requires at least 1 Capital letter and one Number.

Now we are ready to log in. Lets enter the details we just created.

| Please Ent | er Your Login Crede | ntials |    |    |
|------------|---------------------|--------|----|----|
| Username   | TestEmail@gmail.com | -      |    |    |
| Password   |                     | -      | FY | DC |
|            | LOGIN               |        | 20 |    |
|            | Forgot password?    |        |    |    |

The last step is to set up two factor authentication, for the security of your users, and your data.

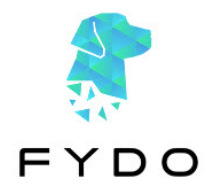

#### Setup up two-step verification for your security

For added security, since we are dealing with patient data, ACSS has introduced added security by enabling two-step verification. You will need both your password and mobile to sign in.

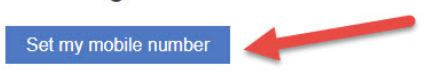

Lets click on Set my Mobile Number

# We take security seriously

To help keep our client's data secure we need to identify you via SMS.

#### Step 1 Enter your mobile number

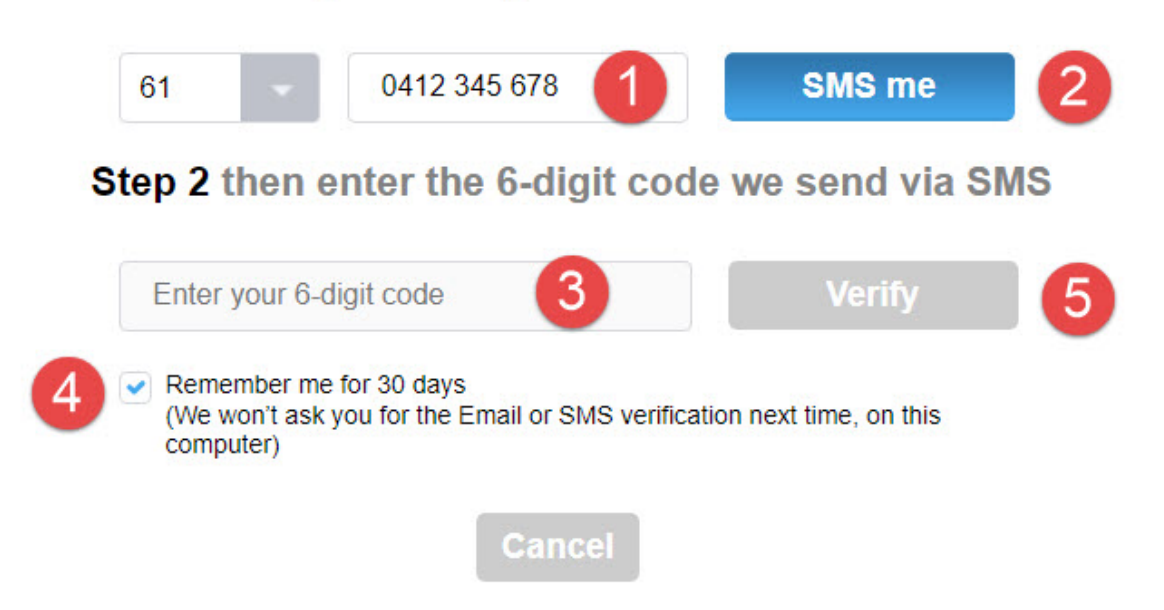

Just a few more steps and were done!

- 1. Set your mobile number (The leading 04 is required!)
- 2. Click 'SMS Me'

# 3. Enter the 6 digit code that was sent to your mobile

# 4. Tick 'Remember me for 30 days' (Optional)

# 5. Click Verify

All done! You can now log in and access Fydo from any browser!